<u>広島市立広島特別支援学校</u>

取組

令和2年12月1日発行

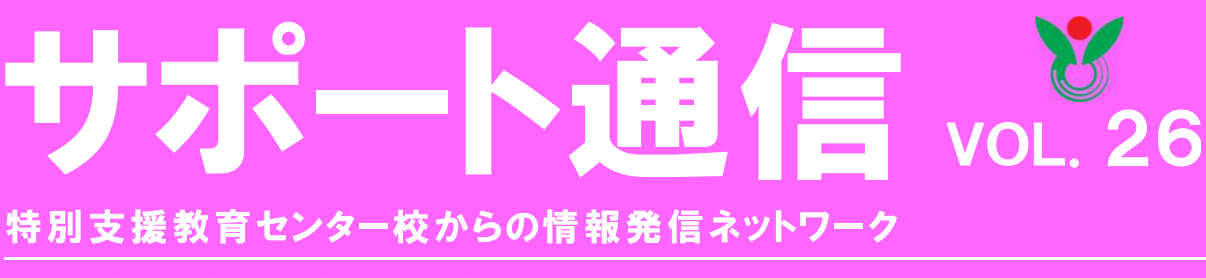

発行者 広島市立広島特別支援学校地域支援部 広島市南区出島4丁目1-1 TEL代表 (082)250-7101

## コグトレで「聞く力」を UP!

楽しく聴覚ワーキングメモリを伸ばし就労に必要な力を付ける実践

本校高等部3学年の一般企業に就職希望の生徒が所属する一学級での取組です。認知機能トレーニン グを利用して「聞く力」を高める取組を昨年度から継続して行っています。本校では高等部第 2 学年か ら職場体験実習が行われています。引率の教師は生徒が職場実習先で音声言語での指示を聞き逃すとい う場面に出くわして、実習をスムーズに進めるために「聞く力」の必要性を感じ、それを向上させる手立 てを考えました。本校に外部支援として来ていただいている作業療法士の宮口英樹先生(広島大学大学院 教授)に相談し、先生のアドバイスで認知機能トレーニングの「聞く力」を付ける課題「最初とポン」「最 後とポン」に取り組み始めることにしました。

「最初とポン」は、出題者が一文読み上げる中で、 生徒が最初の単語だけを聞いて覚えて書く、ただし 途中、動物の名前(テキストによっては果物など) が出てきたら手をたたくという課題です。「最後とポン」 は読み上げられた文章最後の単語を書き、後は同様です。

(テキストにある本来の出題方法を生徒の実態に合わせて少し簡単にしています。)「手をたたく」という 干渉課題が入っているということで、より集中して聞いて覚える必要があります。このトレーニングは聴 覚ワーキングメモリを強める効果があり、人の話を注意集中してしっかり聞く力が付いてきます。

二つの課題で各9問ずつ、週に 2~3 回 3 か月程度継続したところで、ほとんどの生徒が 8 割程度正 解するようになりました。この課題に取り組んでいるとき、教室は水を打ったように静かになります。生 徒の「正確に聞き取り、就労につなげたい。」という思いが感じられ、その真剣さに圧倒されます。現在 では問題をアレンジしたり、発展させたりしています。読み上げ文を職場での指示文にしたり、仕事に関 わる内容にしたりして、「何を指示されたか」あるいは「上司が話した内容は何だったか」など、聞き取 ったことをフィードバックして答える問題を加えています。職場では毎日、音声言語による上司の指示を 理解しスピーディに行動することや、接客でお客の質問を聞き取って同僚や上司に伝えるなどの対応が 求められます。トレーニングで得た力が実習の現場や就労先で発揮されることを願っています。

本に紹介されているプログラムどおりに取り組むことが難しい場合 もあると思います。付けたい力を考え、それに応じてトレーニングを ピックアップして取り組むことができます。コグトレは学習の土台と なる力や生活をする上で必要な力を付けるための有効的手段です。 <参考文献>

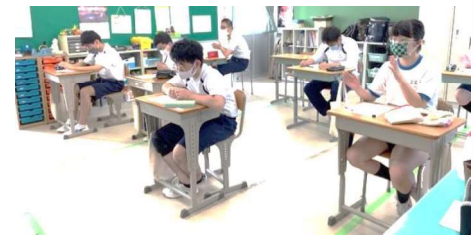

「I日5分!教室で使えるコグトレ 困っている子供を支援する認知トレーニングI22」東洋館出版社 「コグトレ みる・きく・創造するための認知強化トレーニング」 三輪書店

【最初とポン】

去年

(例) 去年の冬に森の中でサルに出会いました。

サル

## 紹介

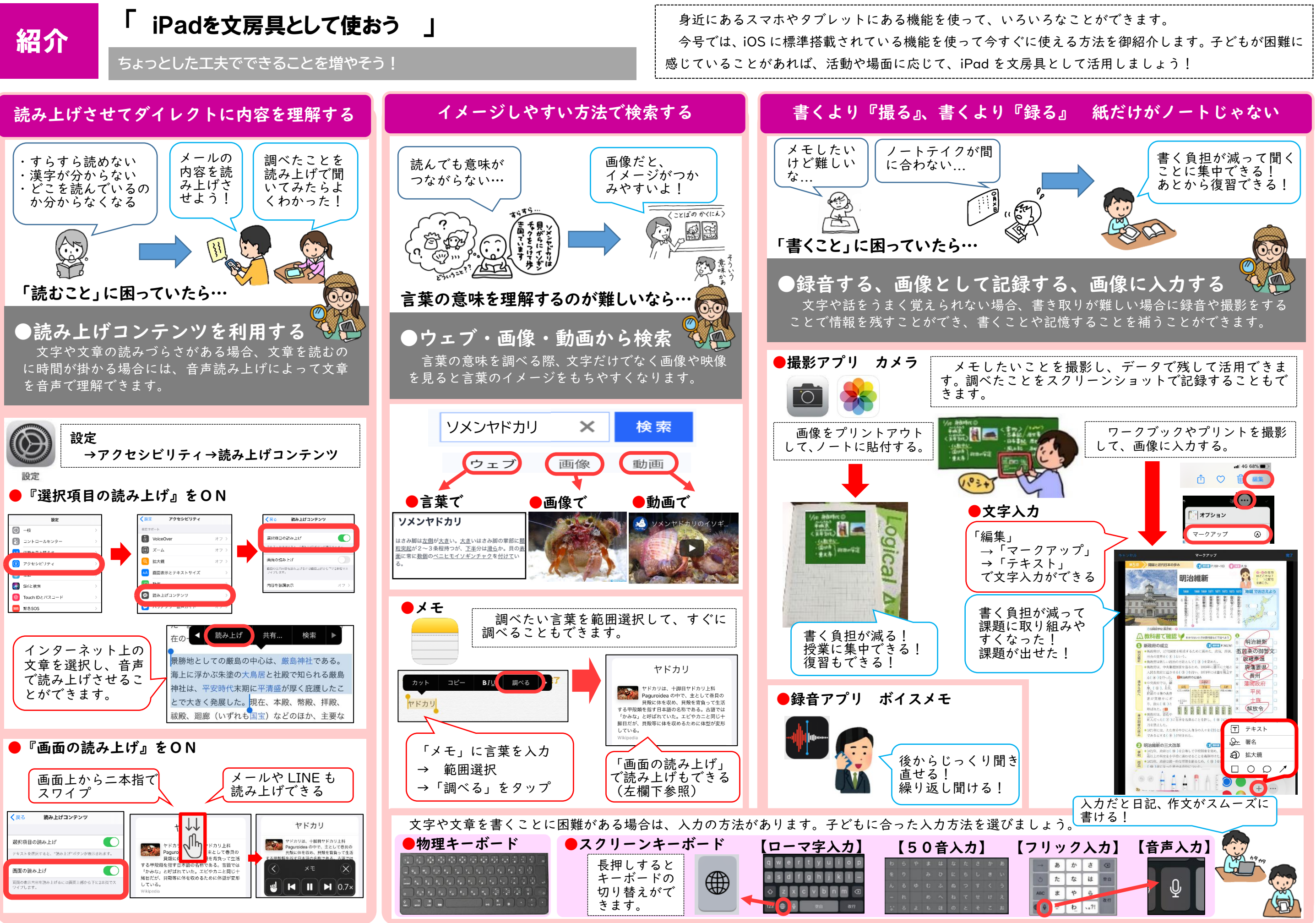

「発達が気になる子の学校・家庭で楽しくできる感覚統合あそび」

川上康則 監修 ナツメ社 定価1800円(税別)

## 「つまずき」の原因となっている感覚を、バランスよく育てていく

「姿勢が悪い。」「落ち着きがない。」「身体の動きがぎこちない。」「整理整頓 が苦手。」みなさんの学級には、このような気になる子はいませんか?

わたしたちは普段から五感といわれる「視覚」「聴覚」「嗅覚」「味覚」「触覚」 などに加えて、体のバランスをとるときに使う「平衡感覚」、身体の動きをコ ントロールするときに使う「固有感覚」などの感覚を調整しながら過ごしてい ます。例えば、牛乳パックからストローで牛乳を飲むという | つの行動におい ても、牛乳パックを握りつぶさないように、そして落とさないよう力を加減し

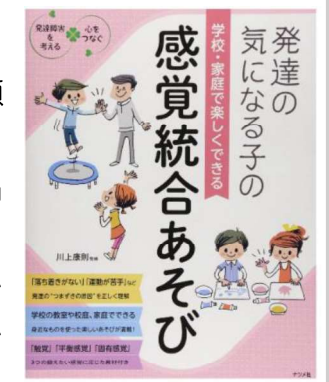

て持つこと、牛乳パックの重さから残りの量を把握すること、ストローの先をちょうど口の位置へ持 ってくることなど、これらの動作をほとんど意識することなく行っていますが、これらは特に、三つ の感覚「触覚」、「平衡感覚」、「固有感覚」が適切に働いているからできることです。

しかし、これらの感覚は周囲から見ても認識しにくく、それらの感覚のアンバランスさを抱える人 の大変さはなかなか理解されていません。例えば、「触覚」が鈍感なために、腕に歯形を付けるほど強 く噛むなど、自傷的な行動をする子、「平衡感覚」が敏感で、動く遊具が嫌い、怖いと感じる子、「固 有感覚」が鈍感で、力加減が調整できず動作が乱暴に見える子など、感覚のアンバランスさからさま ざまな課題のある子がいます。下記の遊びは、新聞紙の特性を生かした、細かな動きの調整力を身に 付けることのできる例です。固有感覚が鈍感、平衡感覚が敏感・鈍感、触覚が敏感・鈍感な子におす すめです。

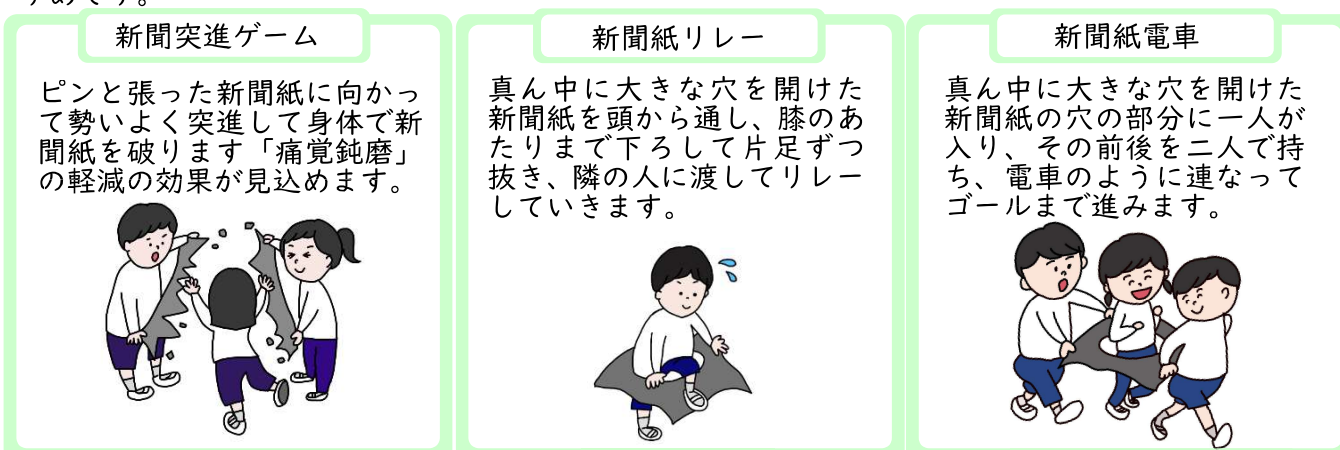

この本は、子どもたちのつまずきの理由を「感覚」に着目して分析し、それぞれの子どもたちに合った遊び(継続して行えるもの)が多く紹介されています。目的を明確にしたトレーニングを遊びや ゲームで楽しみながら行う中で、子どもが感じた「できた!」という達成感が自信になります。「面白 そう。」「やってみたい。」という遊びを試す中で、新たな子どもの姿を観察してみませんか?

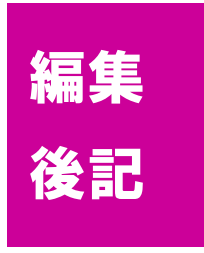

書評

前期に予定されていた行事が精選、工夫され、感染防止対策のもと、この秋、 各学校で運動会や宿泊活動などの行事が実施されていることと思います。今年度 の折り返し点を過ぎ、子どもたちの成長を振り返ったり、つまずきに応じた支援 を考え直し、新たな取組につなげておられたりする先生が多くいらっしゃると思 います。今号で取り上げた「コグトレの取組」、「iPadの活用」、「感覚統合遊び」 がそんな先生方の「やってみよう。」という気持ちにつながれば幸いです。